SETARI -> MAI MULTE -> RETELE MOBILE -> Se activeaza ROAMING DE DATE -> NUMELE PUNCTELOR DE ACCES -> De la MENIU dreapta sus se selecteaza APN NOU -> NUME (...) -> APN (...) -> MCC (...) -> MNC (...).

## Digi

NUME: APN APN: internet MCC: 226 MNC: 05

## Vodafone

NUME: Mobile internet APN: internet.vodafone.ro MCC: 226 MNC: 01

sau

NUME: Vodafone Live APN: live.vodafone.com MCC: 226 MNC: 01

Nota: In cazul in care serviciul de internet nu a pornit, editati APN-ul apasand pe acesta, glisati in jos pana la optiunea "Tip de autentificare", selectati "Niciunul", salvati APN-ul de pe tasta "Menu" a dispozitivului.

## Orange

NUME: Orange internet APN: net MCC: 226 MNC: 10

## **Telekom**

NUME: Telekom Romania Mobil APN: broadband MCC: 226 MNC: 03

| Modificați punctul de acces                |
|--------------------------------------------|
| Nume<br>Nesetat                            |
| Proxy<br>Nesetat                           |
| Port<br>Nesetat                            |
| Nume de utilizator<br>Nesetat              |
| Parolă<br>Nesetat                          |
| Server<br>Nesetat                          |
| MMSC<br>Nesetat                            |
| Proxy MMS<br>Nesetat                       |
| Port MMS<br>Nesetat                        |
| MCC<br>Nesetat                             |
| MNC<br>Nesetat                             |
| Tip de autentificare<br><sub>Nesetat</sub> |
| Tip APN<br>Nesetat                         |
| Protocol APN                               |
| Activați/dezactivați APN 🗹                 |
| Purtător<br>Nespecificat                   |

Nota: In cazul in care datele mobile nu pornesc automat dupa setarea noului APN, va rugam reporniti dispozitivul.